# Оплата чека

- Автозапуск средства оплаты
- Быстрый выбор средства оплаты на клавиатурной кассе
- Порядок вывода средств оплаты на экране кассира
- Ограничение максимальной суммы оплаты, которую может ввести кассир
- Выборочная регистрация номеров купюр достоинством в 5000 руб.

## Клавиатурная касса

Для перехода к оплате чека необходимо нажать клавишу Подытог (Расчёт).

| 🖳 Оплата                             | Чек: <b>1</b> Сумма: <b>500.00</b> |
|--------------------------------------|------------------------------------|
|                                      |                                    |
| 1 Скидка на мелочь                   | 0.29                               |
| 2 ПСНК                               | 10.21                              |
| Сумма чека без скидок: 510.50        | Сумма скидок: 10.50                |
| *                                    |                                    |
|                                      |                                    |
|                                      | К оплате 500.00                    |
|                                      | 🔶 сулама                           |
| Терминал №3 Чега2 Наталья Васильевна | 30 мар 2018 21 21 Связь            |

Затем необходимо озвучить покупателю сумму покупки и выяснить, каким способом он будет оплачивать покупку:

- если покупатель оплачивает покупку наличными, то необходимо ввести сумму, полученную от покупателя, нажать **Ввод** и выбрать средство оплаты **Наличные**:

Тоисh-касса Для перехода к оплате чека, необходимо нажать на клавишу Расчёт (на ней же указана текущая сумма чека):

| Чек 1                                                                            |        | % 🛖       | Ш́:              | í    | Справочник товаров                                | ₽          | Q        |
|----------------------------------------------------------------------------------|--------|-----------|------------------|------|---------------------------------------------------|------------|----------|
| TOBAP                                                                            | кол-во | ЦЕНА      | CYMMA - %        | тооо | 0005005                                           |            |          |
| Корм Педигри д/<br>собак ср. размера<br>съедобная косточка<br>дентараск п/у 64 г | 1      | 50.00     | 50.00            | Корм | иновоов<br>и Педигри д/взросль<br>диной ж/б 400 г | іх собак о | ;        |
| Корм Педигри для<br>собак Дентараск<br>Юниор п/у 34г                             | 1      | 33.50     | 33.50            |      |                                                   |            |          |
| Корм Педигри д/<br>собак лакомство<br>шмакос n/y 43 г                            | 1      | 46.50     | 46.50            | Цена | зашт 62.50                                        | Сум        | ма 62.50 |
| Корм Педигри д/<br>собак маркиз<br>лакомство п/у 150 г                           | 1      | 48.50     | 48.50            | Кол  | ичество, шт                                       |            | 1        |
| Корм Педигри д/<br>взрослых собак с<br>говядиной ж/б 400 г                       | 1      | 62.50     | 62.50            | Ски  | дка                                               |            | 0.00     |
| Ручная скидка 0.00                                                               |        | Доп. скид | цка <b>17.51</b> |      |                                                   |            |          |

В результате на экране кассы будет показана сумма чека без скидок, суммы скидок и сумма к оплате:

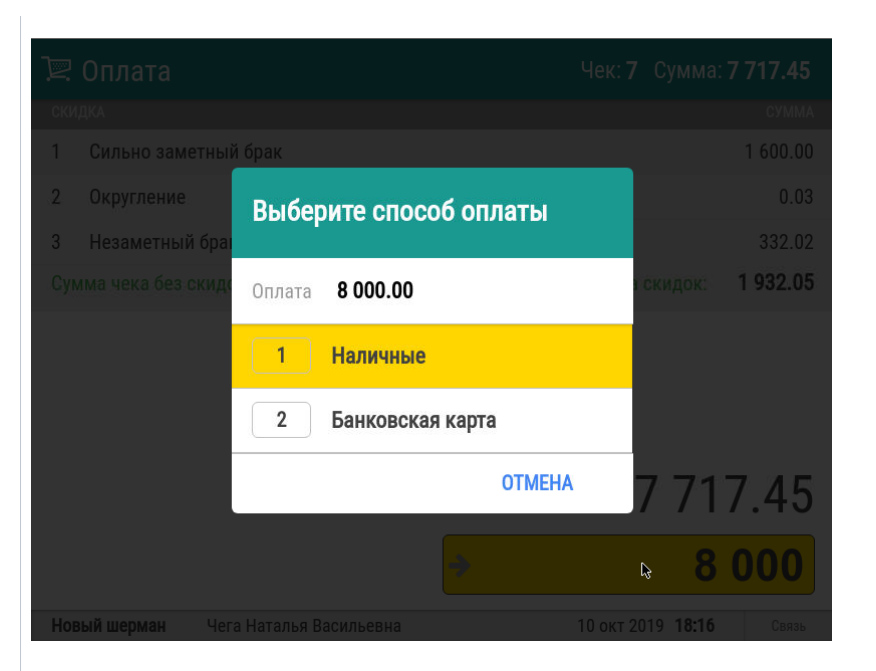

| 🖳 Продажа                 |                | тестКварц    | КАССИР<br>Старший кассі | ир   01/10/2<br>16:5 | 019   c<br>6   c | вязь |
|---------------------------|----------------|--------------|-------------------------|----------------------|------------------|------|
| ек 4 5                    | Ē              | Ð            |                         | (                    | 00 (             |      |
| Сумма чека без скидок     | 122.50         |              |                         |                      |                  |      |
| > Сумма скидок            | 36.75<br>85 75 | Без<br>сдачи | 50                      | 100                  | 200              |      |
| Внесено оплат на сумму    | 0.00           | 500          | 1000                    | 2000                 | 5000             |      |
| Доплатить                 | 85.75          | 500          | 1000                    | 2000                 | 5000             |      |
|                           |                | 1            | 2                       | 3                    |                  |      |
|                           |                | 4            | 5                       | 6                    |                  |      |
|                           |                | 7            | 8                       | 9                    | ввод             |      |
| наличные Банковская карта | ФУД-КАРТА      | 00           | 0                       | •                    |                  |      |

- если покупка оплачивается банковской картой, то сумму можно не вводить, необходимо нажать на клавишу **Ввод** и выбрать средство оплаты **Банковская карта**. Операция будет выполнена на неоплаченную сумму чека.

#### Оплата чека несколькими средствами

Если покупатель будет оплачивать покупку двумя или более средствами оплаты, то для первого средства оплаты кассир указывает сумму и выбирает нужное средство оплаты.Касса будет запрашивать подтверждение для каждого средства оплаты, которое не полностью оплачивает чек: При необходимости вернуться к вводу товаров, нужно нажать значок

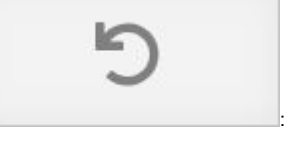

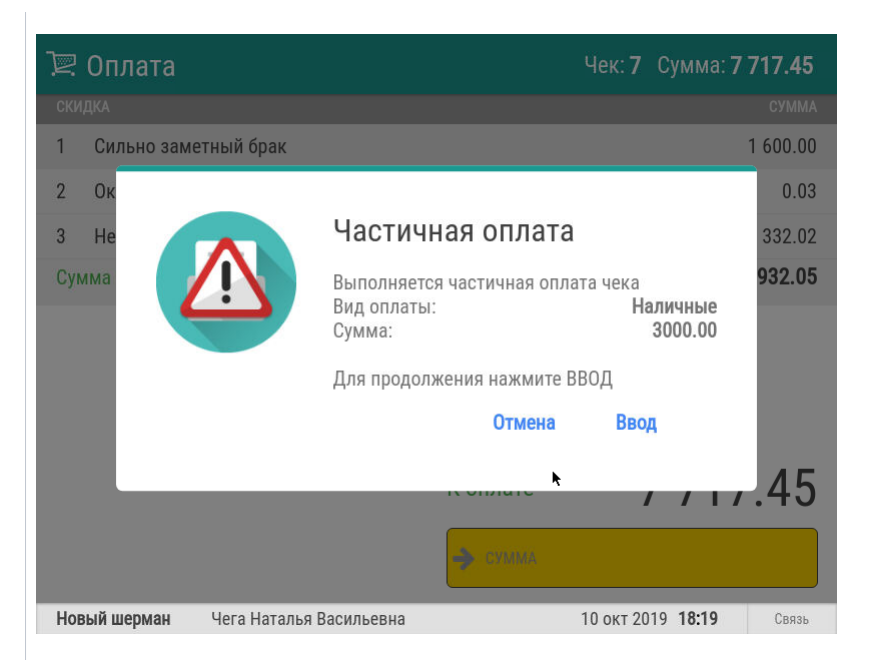

Затем процедура повторяется для неоплаченного остатка:

| 🖳 Оплата             |                      | Чек: <b>7</b>        | Сумма: <b>7 717.45</b> |
|----------------------|----------------------|----------------------|------------------------|
| СКИДКА               |                      |                      | СУММА                  |
| 1 Сильно заметный    | і брак               |                      | 1 600.00               |
| 2 Округление         |                      |                      | 0.03                   |
| 3 Незаметный брак    | :                    |                      | 332.02                 |
| Сумма чека без скидо | κ: <b>9 649.50</b>   | Сумма                | скидок: 1 932.05       |
| Внесено:             | 3 000.00             | Сумма чека к оплате: | 7 717.45               |
| Наличные             | 3 000.00             |                      |                        |
|                      |                      | Доплатить            | 4 717.45               |
|                      |                      | 🔶 СУЛІМА             |                        |
| Новый шерман Чега    | а Наталья Васильевна | 10 окт 2             | 019 <b>18:21</b> Связь |

После завершения оплаты будет напечатан чек, а на экран будет выведена информация о сумме сдачи:

| 🖳 Продажа              |        | тестКварц | КАССИР<br>Старший касс | ир 01/10/2<br>ир <b>16:5</b> | 1019 c<br>1 <b>3</b> c | вязь |
|------------------------|--------|-----------|------------------------|------------------------------|------------------------|------|
| lек 4                  | Ē      | Ð         |                        | (                            | 1 00                   |      |
| Сумма чека без скидок  | 122.50 |           |                        |                              | 5.00                   |      |
| > Сумма скидок         | 36.75  | Без       | 50                     | 100                          | 200                    |      |
| Сумма чека к оплате    | 85.75  | сдачи     |                        |                              |                        |      |
| Внесено оплат на сумму | 0.00   | 500       | 1000                   | 2000                         | 5000                   |      |
| Доплатить              | 85.75  |           |                        |                              |                        |      |
|                        |        | 1         | 2                      | 3                            |                        |      |
|                        |        | 4         | 5                      | 6                            |                        |      |
|                        |        | 7         | 8                      | 9                            | ввод                   |      |
|                        |        | 00        | 0                      |                              |                        |      |

Сумму к оплате необходимо озвучить покупателю и выяснить, какими средствами он будет оплачивать чек:

- если покупатель оплачивает наличными, то необходимо ввести сумму, полученную от покупателя, и нажать **Ввод**;

- если покупатель оплачивает банковской картой, то необходимо выбрать пункт

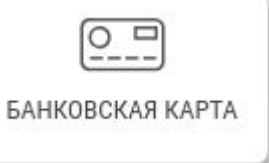

и нажать Ввод (сумму можно не вводить, она будет

подставлена автоматически).

#### Оплата чека несколькими средствами

Если покупатель будет оплачивать покупку двумя или более средствами оплаты, то для первого средства оплаты кассир указывает сумму и выбирает нужное средство оплаты.

Касса будет запрашивать подтверждение для каждого средства оплаты, которое не полностью оплачивает чек:

| 2 завершён<br>Сдача                |                                                                         |                                                                                                    |                                                                                                    |
|------------------------------------|-------------------------------------------------------------------------|----------------------------------------------------------------------------------------------------|----------------------------------------------------------------------------------------------------|
| Сдача                              |                                                                         |                                                                                                    |                                                                                                    |
| 95.00                              | )                                                                       |                                                                                                    |                                                                                                    |
| а нового чека просканируйте штрихн | код или нажмите                                                         | ввод                                                                                                |                                                                                                    |
|                                    | 95.00<br>па нового чека просканируйте штрих<br>Довгань Елена Альбиновна | 95.000<br>па нового чека просканируйте штрихкод или нажмите<br>Довгань Елена Альбиновна 04 мар 2017 | <b>95.00</b><br>па нового чека просканируйте штрихкод или нажмите ВВОД<br>Довгань Елена Альбиновна 04 мар 2017 <b>12:01</b> Не |

| ? Продажа                         | ×                                                                                        | 01/02/2019<br><b>15 : 50</b> | Саязь |
|-----------------------------------|------------------------------------------------------------------------------------------|------------------------------|-------|
| c1                                |                                                                                          |                              |       |
| Сумма чека без скидок             |                                                                                          |                              |       |
| > Количество скидок               |                                                                                          |                              | • • • |
| умма скидок<br>Умма чека к оплате |                                                                                          |                              | 0.00  |
| внесено оплат на сумму            |                                                                                          |                              |       |
| Доплатить                         | Частичная оплата                                                                         | 3                            |       |
|                                   | Выполняется частичная оплата чека<br>Вид оплаты: <b>Наличные</b><br>Сумма: <b>200.00</b> | 6                            |       |
|                                   | Для продолжения нажмите BB0Д                                                             | 9                            |       |
|                                   | Ваод Отмена                                                                              | •                            |       |

Затем процедура повторяется для неоплаченного остатка:

| 🚬 Продажа                          |                | тестКварц    | КАССИР<br>Старший касс | ир 01/10/2<br>Ир <b>17:0</b> | 019   Car<br>2   Car |
|------------------------------------|----------------|--------------|------------------------|------------------------------|----------------------|
| ек 4 5                             | Ŵ              | Ð            |                        | (                            | 00                   |
| Сумма чека без скидок              | 122.50         | 1.4-         |                        |                              | .00                  |
| Сумма скидок                       | 36.75          | Без<br>сдачи | 50                     | 100                          | 200                  |
| Внесено оплат на сумму<br>Наличные | 20.00<br>20.00 | 500          | 1000                   | 2000                         | 5000                 |
| Доплатить                          | 65.75          | 1            | 2                      | 3                            |                      |
|                                    |                | 4            | 5                      | 6                            |                      |
|                                    |                | 7            | 8                      | 9                            | ввод                 |
|                                    |                |              |                        |                              |                      |

После завершения оплаты будет напечатан чек, а на экран будет выведена информация о сумме сдачи:

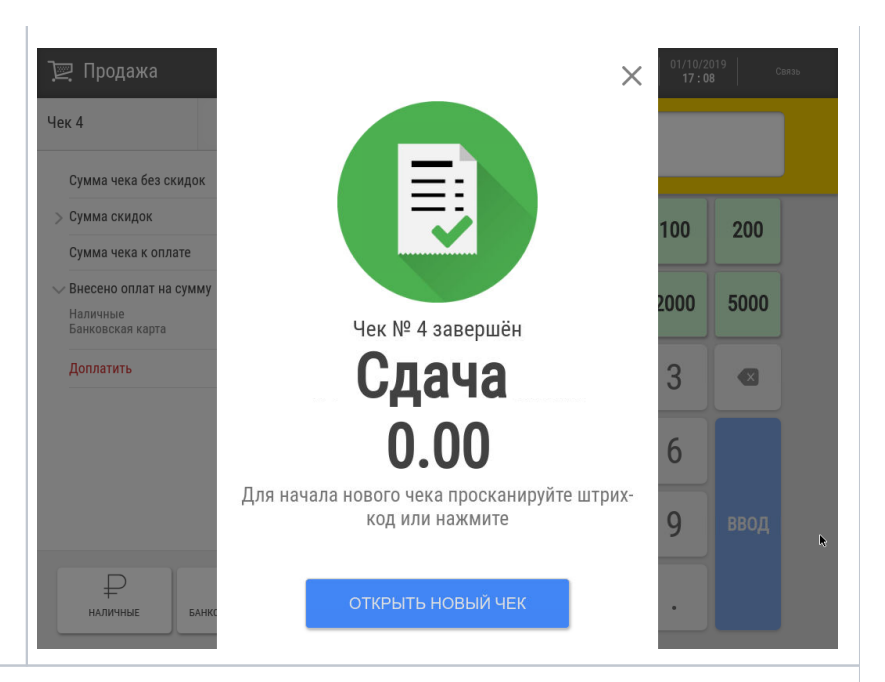

Настройки средств оплаты подробно описаны здесь.

На кассе также можно настроить алгоритм взаимодействия с различными платежными системами.

Для фиксации оплат, принятых через банковский терминал, не подключенный к кассе, необходимо использовать средство оплаты с типом Голосовая авторизация.

## Автозапуск средства оплаты

Если в магазине чаще всего используется какое-то определенное средство оплаты (например, банковская карта), то, выполнив небольшую настройку, можно автоматически запускать расчет этим средством на кассах и киосках, минуя этап выбора средства оплаты вручную. Это не помешает всем желающим воспользоваться любым другим платежным средством – из окна авто-оплаты можно легко выйти обратно на страницу ручного выбора способа платежа. Кроме того, с помощью автоматического перехода к определенному средству оплаты, можно стимулировать его использование, например, поощрять покупателей на кассах самообслуживания и киосках чаще платить по QR. Настраивать средство оплаты на автозапуск можно как на кассах, так и на киосках и кассах самообслуживания. При автоматическом запуске средства оплаты исключена возможность частично оплатить покупку.

# Быстрый выбор средства оплаты на клавиатурной кассе

Иногда, особенно когда для оплаты чека планируется использовать сразу несколько платежных средств, вопрос быстроты оформления чека становится невероятно насущным. Чтобы сэкономить драгоценное время кассира, для любого средства оплаты можно настроить специальную кнопку на клавиатурной кассе. При нажатии каждой такой запрограммированной кнопки в чеке автоматически будет производиться оплата соответствующим средством. О настройках функционала можно прочитать здесь.

## Порядок вывода средств оплаты на экране кассира

Для быстрого нахождения нужного средства оплаты для чека и более удобного выбора его кассиром из списка, можно реорганизовывать панель средств оплаты таким образом, чтобы наиболее часто используемые средства оплаты отображались на ней в первую очередь. За настройками данного удобства необходимо обратиться сюда.

# Ограничение максимальной суммы оплаты, которую может ввести кассир

При вводе ошибочно высокой суммы оплаты (например, 200000000), касса нормально примет данные, однако, чек с такой суммой оформить не позволит. Во избежание подобных ошибок, в настройках продажи можно указать ограничение максимальной суммы оплаты. Ограничение действует независимо от типа оплаты. Значение, внесенное в настройки по умолчанию: 100000.

# Выборочная регистрация номеров купюр достоинством в 5000 руб.

Одним из методов выявления поддельных купюр достоинством в 5000 рублей и контроля за их оборотом является фиксация последних 4-х цифр номера купюры. Это легко осуществимо на кассе УКМ 5, при наличии необходимых настроек.

Если в процессе расчета на кассе покупатель выбирает в качестве способа оплаты чека наличные, и сумма к оплате равна или превышает 5000 рублей, то касса выдает запрос на ввод 4-х последних цифр номера принимаемой купюры:

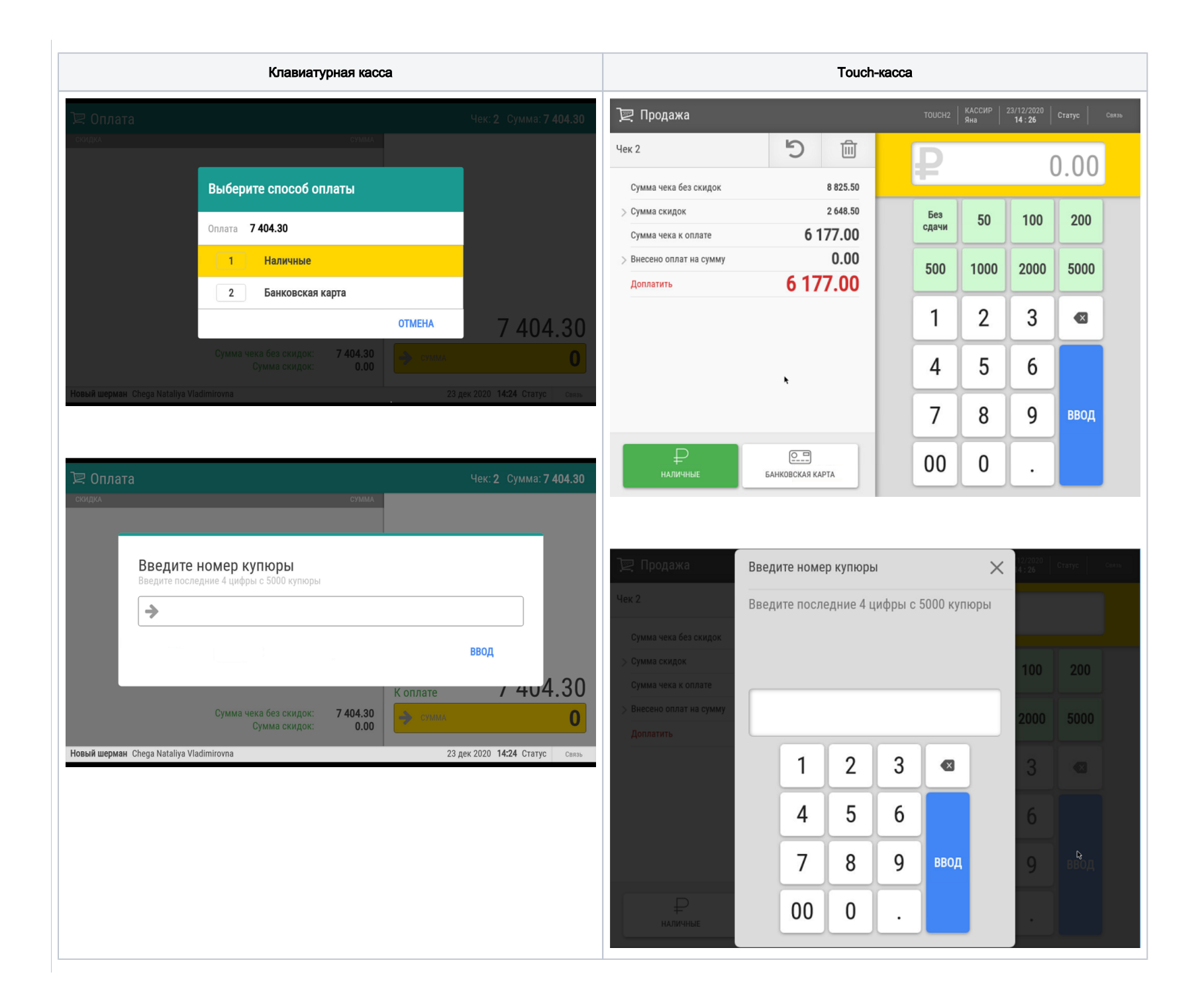

Если в числе полученных от покупателя купюр нет пятитысячных, то кассир может проигнорировать данный запрос, нажав кнопку **Сброс/Отмена**, и продолжить процесс расчета с покупателем. Однако, если ввести 4 последних цифры номера купюры и нажать кнопку **Ввод**, то введенные данные о номере купюры сохранятся в системе и могут впоследствии быть выгружены во внешнюю систему через конвертер **Экспорт XML** или web-сервисы.

## Ограничения

- 1. Функционал срабатывает только при продаже товара; для возвратов, внесения, изъятия и прочих кассовых операций с наличными средствами он недоступен.
- 2. Функционал является опциональным и, по умолчанию, не работает. Его необходимо настроить.
- 3. При срабатывании функции, кассиру выдается однократный запрос на ввод номера только одной купюры вне зависимости от количества пятитысячных купюр, полученных от покупателя.

Настройки, необходимые для подключения данного функционала, описаны здесь.